范围分组示例

## 业务需求

公司需要统计2016年上下半年和2017年上半年不同产品类别的销售额。

## 需求分析

系统"订单主题"存储了相应的数据,包含:产品类别、订单日期、销售额。

基于"订单主题",对上面所描述的需求进行如下分析:

1、展现的输出字段:产品类别、2016年上半年、2016年下半年、2017年上半年、销售额;

2、通过新建分组字段"日期分组",将"日期分组"字段数据分为"2016年上半年、2016年下半年、2017 年上半年"三组。

# 示例效果

| 新报表                        |          |          |           |  |  |  |  |
|----------------------------|----------|----------|-----------|--|--|--|--|
| [上页] [下页] 第 1 页, 每页 1000 行 |          |          |           |  |  |  |  |
| 产品类别                       | 2016年上半年 | 2016年下半年 | 2017年上半年  |  |  |  |  |
| 点心                         | 46,592.9 | 66,628.4 | 55,023.4  |  |  |  |  |
| 调味品                        | 27,376.2 | 45,014.8 | 32,757.3  |  |  |  |  |
| 谷类/麦片                      | 29,760.6 | 36,521.1 | 29,402.8  |  |  |  |  |
| 海鲜                         | 23,814.5 | 62,535.9 | 44,911.3  |  |  |  |  |
| 日用品                        | 59,999.8 | 96,026.3 | 78,139.2  |  |  |  |  |
| 肉/家齹                       | 41,291.6 | 68,497.2 | 53,233.6  |  |  |  |  |
| 特制品                        | 27,069.3 | 41,757.2 | 31,158.0  |  |  |  |  |
| 饮料                         | 70,800.7 | 81,042.6 | 116,048.9 |  |  |  |  |

### 实现步骤

#### 1、创建透视分析

创建透视分析,待选列包含三个字段"产品类别"、"订单日期"和"销售额"。行区选择"产品类别",列区选择"订单日期",度量区选择"销售额"。如图:

| 2 🗋 🗟 ★ 山田形 🖺 数数树 🗃 戰板 🧮 副桿菌 🖧 🖓 🖻 尊如 📄 🖓 过速 🕴 雪岩 |                         |                         |                         |                         |                |        |          |          |   |
|---------------------------------------------------|-------------------------|-------------------------|-------------------------|-------------------------|----------------|--------|----------|----------|---|
| 新报表 待选列                                           |                         |                         |                         |                         |                |        |          |          |   |
| (上页) (下页) 篇1                                      | 页, 每页 100               | 10 行                    |                         |                         |                | ~ 命 时间 |          |          | ~ |
| 产品类别                                              | 2016-01-01 00:<br>00:00 | 2016-01-02 00:<br>00:00 | 2016-01-03 00:<br>00:00 | 2016-01-06 00:<br>00:00 | 2016-01<br>00: | ⊠≣ j   | 丁单日期     |          |   |
| ā0                                                | 480.0                   |                         | 2,020.7                 |                         |                | ~ 俞 产品 |          |          |   |
| 调味品                                               | 336.0                   | 2,281.5                 |                         | 400.0                   |                | 26.1   | *日米日     |          |   |
| 谷英/麦片                                             | 2,128.0                 | 432.0                   | 425.6                   |                         |                |        | 00346009 |          |   |
| 海鮮                                                | 372.6                   |                         |                         |                         |                | ∨ 値 订单 |          |          | * |
| 日用品                                               | 1,032.0                 |                         |                         |                         |                | 行区     |          | 列区       |   |
| 肉/家竈                                              | 2,079.0                 |                         |                         |                         |                | 产品类别   | *        | 订单日期     | • |
| 特制品                                               |                         |                         |                         |                         |                |        |          |          |   |
| 00#4                                              | 504.0                   |                         |                         |                         |                |        |          |          |   |
|                                                   |                         |                         |                         |                         |                |        |          |          |   |
|                                                   |                         |                         |                         |                         |                |        |          | 度量       |   |
|                                                   |                         |                         |                         |                         |                |        |          | 销售额(合计值) | * |
|                                                   |                         |                         |                         |                         |                |        |          |          |   |
|                                                   |                         |                         |                         |                         |                |        |          |          |   |
|                                                   |                         |                         |                         |                         |                | -      |          |          |   |
| <                                                 |                         |                         |                         |                         | >              | □ 立即刷新 | 当前模式:    | 自动       |   |

2、新建分组字段

1) 待选列选中"订单日期"字段,右键 > 新建分组字段 ,如图:

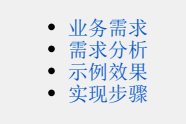

| 待选列       |          |
|-----------|----------|
| 🗸 💼 时间    | ^        |
| ☑□ 订单日期   | 右键菜单参数设置 |
| ∨ 値 产品    | 新建计算字段   |
| ☑ Ab 产品类别 | 删除       |
| ▽ 倉 江畄    | 生成时间层次   |
|           | 时间维度管理   |
| 行区        | 新建分组字段   |

进入"自定义分组字段"设置界面:

| 自定义分组字段 |                 |        | ×           |
|---------|-----------------|--------|-------------|
| 名称: *   |                 |        |             |
| 计算字段:   | 订单日期            | ×      |             |
| 数据类型:   | 字符串             | ×      |             |
| 数据格式: * | <字符串-默认值>       | $\vee$ |             |
| 分组方式: * | ● 按枚举分组 ○ 按范围分组 |        |             |
|         | 添加分组            |        |             |
|         | 分组名称            | 枚举值    | 操作          |
|         |                 |        |             |
| 分组: *   |                 |        |             |
|         |                 |        |             |
|         |                 |        |             |
|         | 其它: ⑧归并成一项      | ◎ 保持原值 |             |
|         |                 |        | 确定(O) 取消(C) |

2)设置"自定义分组字段"界面相关设置项:输入自定义分组字段的名称为"时间分组";分组方式选择 按范围分组 ,如图:

| 自定义分组字段 |                 |        |     | ×           |
|---------|-----------------|--------|-----|-------------|
| 名称: *   | 时间分组            |        |     |             |
| 计算字段:   | 订单日期            | $\sim$ |     |             |
| 数据类型: • | 字符串             | $\sim$ |     |             |
| 数据格式:*  | <字符串-默认值>       | $\sim$ |     |             |
| 分组方式: * | ○ 按枚举分组 ● 按范围分组 |        |     |             |
|         | 查看数据            |        |     |             |
|         | 分组名称            | 最小值    | 最大值 | 操作          |
|         |                 |        |     |             |
| 分组:*    |                 |        |     |             |
|         |                 |        |     |             |
|         |                 |        |     |             |
|         | 其它: ⑧ 归并成一项     | ◎ 保持原值 |     |             |
|         |                 |        |     | 确定(O) 取消(C) |

3) 在分组设置区中进行分组操作,其中,范围最小值指"大于等于",最大值指"小于"。

输入分组名称"2016年上半年",最小值为"2016-01-01",最大值为"2016-07-01"; 输入分组名称"2016年下半年",最小值为"2016-07-01",最大值为"2017-01-01"; 输入分组名称"2017年上半年",最小值为"2017-01-01",最大值为"2017-07-01"。

| 自定义分组字段 |                   |            |            | ×           |
|---------|-------------------|------------|------------|-------------|
| 名称: •   | 时间分组              |            |            |             |
| 计算字段:   | 订单日期              | ~          |            |             |
| 数据类型:*  | 字符串               | $\sim$     |            |             |
| 数据格式: * | <字符串-默认值>         | v          |            |             |
| 分组方式: * | ○ 按枚举分组 ● 按范围分组   |            |            |             |
|         | 查看数据              |            |            |             |
|         | 分组名称              | 最小值        | 最大值        | 操作          |
|         | 2016年 <u>上</u> 半年 | 2016-01-01 | 2016-07-01 | Ē           |
|         | 2016年下半年          | 2016-07-01 | 2017-01-01 | Ť.          |
| 分组:*    | 2017年上半年          | 2017-01-01 | 2017-07-01 | â           |
|         |                   |            |            |             |
|         | -                 |            |            |             |
|         | 其它: ● 归并成一项       | ◎ 保持原値     |            |             |
|         |                   |            |            | 确定(O) 取消(C) |

4) 点击确定,保存分组字段:

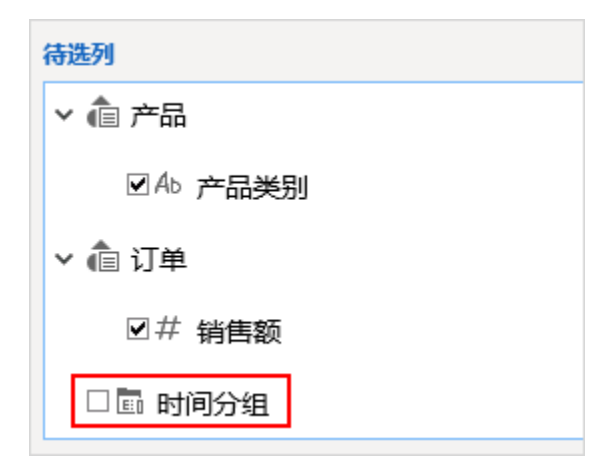

#### 3、修改列区字段

将"订单日期"字段从列区中移除,添加"时间分组"字段到列区中,最终显示效果如下:

| 2 1 0 *      | 山間形 話者    | 臆射 🗔 南板  | 〒 祝田 🛛 🏠 设置 | ? 参数 | ▶寻出 | 8 | n <b>▼</b> i±i\$ | 告替      |            |   |
|--------------|-----------|----------|-------------|------|-----|---|------------------|---------|------------|---|
| 新报表          |           |          |             |      |     |   | 待选列              |         |            |   |
| (上页) (下页) 篇[ | 页, 每页 100 | 0 87     |             |      |     |   | ∨ 砲 产品           |         |            | ~ |
| 产品类别         | 2016年上半年  | 2016年下半年 | 2017年上半年    |      |     |   | ∎ Ab             | 产品类别    |            |   |
| 点心           | 46,592.9  | 66,628.4 | 55,023.4    |      |     |   | > 俞订单            |         |            |   |
| 调味品          | 27,376.2  | 45,014.8 | 32,757.3    |      |     |   |                  | 64.0T05 |            |   |
| 谷黃/麦片        | 29,760.6  | 36,521.1 | 29,402.8    |      |     |   | 2.17             | 相目获     |            |   |
| 海鮮           | 23,814.5  | 62,535.9 | 44,911.3    |      |     |   | 🗹 🛅 Bhí          | 间分组     |            | ~ |
| 日用品          | 59,999.8  | 96,026.3 | 78,139.2    |      |     |   | 2717             |         | MIX        |   |
| 肉/家禽         | 41,291.6  | 68,497.2 | 53,233.6    |      |     |   | 752,260          |         | RELETICAR  |   |
| 特制品          | 27,069.3  | 41,757.2 | 31,158.0    |      |     |   | / HILPEOS        |         | *3140.0 MB |   |
| 00#4         | 70,800.7  | 81,042.6 | 116,048.9   |      |     |   |                  |         |            |   |
|              |           |          |             |      |     |   |                  |         |            |   |
|              |           |          |             |      |     |   |                  |         | 度量         |   |
|              |           |          |             |      |     |   |                  |         | 销售额(合计值)   | • |
|              |           |          |             |      |     |   |                  |         |            |   |
|              |           |          |             |      |     |   |                  |         |            |   |
|              |           |          |             |      |     |   | _                |         |            |   |
|              |           |          |             |      |     |   | 口立即解新            | 16版式:   | 待选区        |   |